## Changing your Signature in Outlook Online Last Modified on 10/21/2022 2:48 pm PDT

## To change your email signature in Outlook online. Go to: https://www.callutheran.edu/offices/marketing/brand/email/

## and use the simple form to create your signature. Copy to your clipboard.

| Callutheran.edu/offices/marketing/brand/email/                                                               |                                                                                                    |                                                                                                    |
|----------------------------------------------------------------------------------------------------|----------------------------------------------------------------------------------------------------|----------------------------------------------------------------------------------------------------|
| Email Signatures<br>Read email guidelines→                                                                   |                                                                                                    | Promise<br>Voice<br>Logo<br>Color                                                                                                    |
| Basic Info<br>Name<br>Employee Name<br>Title<br>Title<br>Pronouns<br>▲<br>Learn more about gender pronouns → | Signature Preview Employee Name Title Department Name California Lutheran University 60 West Olsen Read   Theusand Oaks, CA 91360 Caluatheran edu                                                                                                    | Type         Spirit Brand         Photography         Visual Elements         Email         • Email Signatures         • Internal Communication         Stationery & Materials         Branded Products & Approved |
| Department Info<br>School Mark<br>Cal Lutheran ~<br>Department<br>Department Name                            | CDPY SIGNATURE TO CLIPBOARD<br>After copying your signature to the clipboard, open<br>your email signature settings and paste your new<br>signature. Officially supported email clients are<br>Outlook for Windows/MacOS and Outlook Web<br>App. Please contact the <u>ITS Help Desk</u> if you need<br>additional support in adding your signature. | Vendors<br>Masks and Face Coverings<br>Downloads<br>Samples                                                                                                    |
| CalLutheran.edu/                                                                                             | https://www.callutheran.edu/offices/ma                                                                                                    | arketing/brand/email/                                                                                                    |

Go to Outlook online through your MyCLU page in the left hand pane, or directly to Outlook.office.com

Click/Tap on the Gear icon in the upper right (1) and then click on the link View all Outlook settings (2)

|                                                                | □ Teams call | Ģ | 41                  | ta (                                                    | n 🔅                                  | ?    | ₽     | CU |
|----------------------------------------------------------------|--------------|---|---------------------|---------------------------------------------------------|--------------------------------------|------|-------|----|
| igain later Don't show again                                   |              | × | Set                 | ttings                                                  |                                      |      |       | ×  |
| <image/> <image/> <image/> <image/> <image/> <image/> <image/> | 1            |   | The                 | Search C                                                | autlook sett                         | ings |       |    |
|                                                                |              |   | Dari<br>Foci<br>Des | k mode (i<br>used Inbox<br>ktop notifi                  | )<br>: (i)<br>cations (i)            | )    | •     |    |
|                                                                |              |   | Disp                | Full                                                    | y (i)                                | n Co | mpact |    |
|                                                                | 2            |   | Con                 | Newest on<br>Newest on<br>Newest on<br>Off              | view (i)<br>top<br>bottom            |      |       |    |
|                                                                |              |   | Rea                 | ding pane<br>Show on the<br>Show on the<br>wall Outlood | he right<br>he bottom<br>ok settings | 53   |       | Ţ  |

Click/Tap on "Compose and reply" under Mail:

1. Enter a value in the "Edit signature name" (shown as CLU) 2. Paste your signature that was copied from the CLU Brand site 3. Click Save at the bottom

| Settings                                                                                                    | Layout                                                                                                    | Compose and reply                                                                                                    | $\times$ |
|----------------------------------------------------------------------------------------------------|----------------------------------------------------------------------------------------------------|----------------------------------------------------------------------------------------------------|----------|
| <ul> <li>Search settings</li> <li>Search settings</li> <li>General</li> <li>Mail</li> <li>Calendar</li> <li>A<sup>R</sup> People</li> <li>View quick settings</li> </ul> | Compose and reply<br>Attachments<br>Rules<br>Sweep<br>Junk email<br>Customize actions<br>Sync email<br>Message handling<br>Forwarding<br>Automatic replies<br>Retention policies<br>S/MIME<br>Groups | Compose and repry         Enail signature         Edit and choose signatures         + New signature         CLU ● 1         California Lutheran University         Boo West Olsen Road   Thousand Oaks, CA 91280         California Lutheran University         Select default signatures         For New Messages: (No signature)         Select default signatures         For New Messages: (No signature)         Select default signatures         For New Messages: (No signature)         Message format         Choose whether to display the From and Bcc lines when you're composing a message. |          |
|                                                                                                    |                                                                                                    | Save Dis                                                                                                    | card     |

## After saving, if you would like the new signature to be your default for new messages or replies, use the drop down to select the new signature. Click/Tap on the save button in the lower right.